## 高知県電子図書館の初期パスワードの変更方法(県立学校用)

① 高知県電子図書館にログインする

※利用者 ID には、Gアカウント(〇〇@g. kochinet. ed. jp)の「〇〇」部分を、 パスワードには「kochinet」を入力して、[ログインする] ボタンをクリック/タッチする。

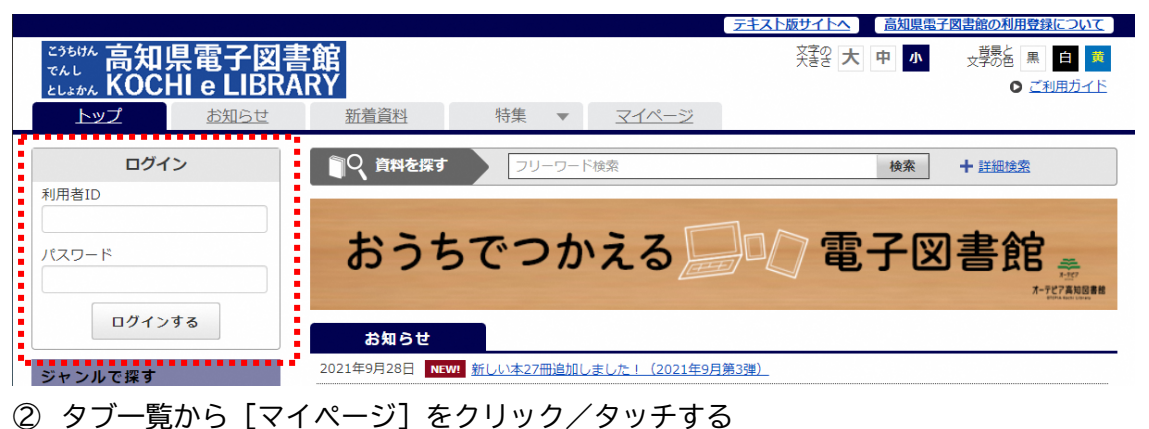

| <sup>こうもけん</sup> 高知県<br>でんし<br>としまかん KOCH | 電子図書<br>I e LIBRA  | 館<br>RY | <u>料生</u>    |     | <u>版サイトへ</u><br>高知県電子<br>英音会 大 中 小 | 四書館の利用登録について<br>文学の色 黒 白 変     (○ ご利用ガイド |
|-------------------------------------------|--------------------|---------|--------------|-----|------------------------------------|------------------------------------------|
| 9173738 2                                 | 56                 |         | 将果 <u>11</u> |     | 検索                                 | + 詳細途索                                   |
| ログアウト<br>借りている資料<br>予約している資料              | ●/3 点 )<br>●/3 点 ) | おうち     | でつかえ         | 3 🗐 | 了電子図                               | ]書館素                                     |

③ 画面右側にある [パスワードの変更] をクリック/タッチする

|                        |                               | テキスト版サイトへ 高知県電子図書館の利用登録について  |
|------------------------|-------------------------------|------------------------------|
| こうちけん 高知県電子図書          |                               | 文書会大中小<br>文学器を黒自葉            |
| ELISTA KUCHI e LIBRA   | ARY                           | ■ ○ ご利用ガイド                   |
| <u>トップ</u> <u>お知らせ</u> | <u>新着資料</u> 特集 ▼ <u>マイページ</u> |                              |
| 9173738 さん<br>ログアウト    | ★ トップ > マイページ ↓ フリーワード検索      | 検索 + 詳細検索                    |
| 借りている資料 0/3 点 >        | 9173738                       | <ul> <li>パスワードの変更</li> </ul> |
| 予約している資料 0/3 点 >       | 世hアいス資料の一覧を目ス 〇〇              | 予約1.アロス資料の一覧を目え 中代           |

④ 現在のパスワードに「kochinet」を、新しいパスワードには自分で考えたパスワードを2か所に入力し、[パスワード変更]をクリック/タッチする

| トップ                 | <u>お知らせ</u>                             | 新着資料          | 特集       | •     | マイページ     |  |  |
|---------------------|-----------------------------------------|---------------|----------|-------|-----------|--|--|
| <u> シップ</u> > マイページ | > パスワード変更                               |               |          |       |           |  |  |
| <b>(スワード変更</b>      |                                         |               |          |       |           |  |  |
| パスワー                | <sup>、</sup> を変更します。現在(                 | のパスワードと新しいパスワ | フードを入力し  | ,てくださ | 561.      |  |  |
|                     | - E - E - E - E - E - E - E - E - E - E | 現在のパスワード      |          |       |           |  |  |
|                     |                                         | 新しいパスワード      | ≐角英数字および | 半角記号、 | 最大文字数20文字 |  |  |
|                     | 新しい                                     | バスワード (確認用)   |          |       |           |  |  |
|                     |                                         |               | 197      | マート   | 変更        |  |  |

⑤ 「パスワードの変更が完了しました。」という表示が出ると変更完了です。ログイン時には変更した パスワードでログインしてください。 ※エラーが出た場合は入力し直してください